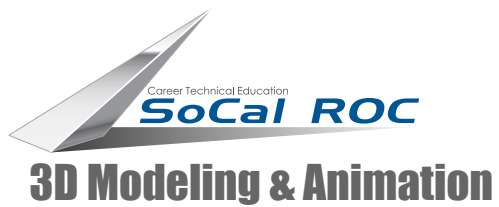

## **Making "Negative" Text**

## Negative text is text that is cut out of larger mesh.

\* 🔀 🗛 🎯 🖳 🥕 Rectangle01 Modifier List -Extrude 💡 🖪 Edit Spline Rectangle Parameters ÷ Amount: 3.0 Segments: 1 ÷ Capping

|                              | Image: Splines       Open Signature       Splines       Image: Splines       Image: Splines< | <ul> <li>1. Make a 100 x 100 Rectangle in the front view port</li> <li>2. Make some text and place it in the certain the rectangle. Leave plenty of space a the text and the edges of the rectangle</li> </ul> | enter of<br>iround<br>le.                                                                                                    |
|------------------------------|----------------------------------------------------------------------------------------------------|----------------------------------------------------------------------------------------------------|----------------------------------------------------------------------------------------------------|
|                              | NGon Star<br>Text Helix<br>Section                                                                                                    | 3 Apply a                                                                                                    | an "Edit Spline" modifie                                                                                                    |
| [+ Rendering j               |                                                                                                    | to the rectangle.                                                                                                    |                                                                                                    |
|                              | -     Parameters       Length:     0.0       Width:     0.0       Corner Radius:     0.0       [+     Interpolation       [-     Creation Method                                                                                                    |                                                                                                    | Image: Sector of the sector of the sector of |
|                              | Edge Center                                                                                                    | <b>4.</b> Click the                                                                                                    |                                                                                                    |
|                              | [ + Keyboard Entry j                                                                                                    | "Attach" button<br>and select the                                                                                                    |                                                                                                    |
| 5. Add an "Extrude" modifier |                                                                                                    | text. (This action                                                                                                    |                                                                                                    |
| on top of the Edit Spline.   |                                                                                                    | makes the text &                                                                                                    |                                                                                                    |
| Set to 3.0                   | _                                                                                                    | the rectangle into one object.)                                                                                                    | -¤ \  \  \ 0  B                                                                                                    |
| <b>"</b> 5"                  |                                                                                                    |                                                                                                    | Create Line Break<br>Attach<br>Attach Mult.                                                                                                    |

Page 1

TERMINATOR